## Panduan Mengakses Journal of Business Research

- 1. Klik tautan jurnal <u>https://www.sciencedirect.com/journal/journal-of-business-</u> research
- 2. Masukan topik yang ingin dicari pada menu "Search in this journal"

| DURANLE OF<br>RESERVEN                                                                                                    | .h                        | 20.3<br>CiteS                                                                                                    | 10.5<br>core   Impact Factor |  |  |
|----------------------------------------------------------------------------------------------------|---------------------------|----------------------------------------------------------------------------------------------------|------------------------------|--|--|
| Articles & Issues 🗸 About 🗸 Publish 🗸 Order journal 🛪                                                                                                    | Q business administration | Submit your article 🛪                                                                                                    | Guide for authors            |  |  |
| About the journal<br>The Journal of Business Research aims to publish research that is rigorous, relevant, and potentially impactful.<br>Recognizing the intricate relationships between the many areas of business activity, JBR examines a wide variety of<br>business decision contexts, processes and activities, developing<br>View full aims & scope |                           | Article publishing options<br>Open Access<br>Article Publishing Charge (APC): USD 4.440 (excluding<br>taxes). The amount you pay may be reduced during<br>submission if applicable.<br>Review this journal's open access policy.<br>Subscription<br>No publication fee charged to authors, and published<br>articles are immediately available to subscribers. |                              |  |  |

3. Klik salah satu topik yang ingin dibaca dan pastikan topik tersebut memiliki keterangan "open access"

| ScienceDirect                                                                                        |                                                                                                    | Journals & Books                                                     | ⑦ Help        | A My account    | 🟦 Sign in    |
|----------------------------------------------------------------------------------------------------|----------------------------------------------------------------------------------------------------|----------------------------------------------------------------------|---------------|-----------------|--------------|
|                                                                                                    | Find articles with these terms<br>business administration<br>Journal or book title: Journal of Business Research ★<br>★ Advanced search                                                                                                    | ٩                                                                    |               |                 |              |
| 4,224 results                                                                                        |                                                                                                    |                                                                      |               | sorted by relev | /ance   date |
| Refine by:<br>Years<br>□ 2025 (197)<br>□ 2024 (341)<br>□ 2023 (574)<br>Show more ♥<br>Article type ① | Research article<br>Understanding data-driven business model innovation in com<br>Journal of Business Research, January 2025<br>Fengquan Wang, Jihai Jiang, Federico Cosenz<br>Research article Open access<br>The impact of entrepreneurs' military experience on small bu<br>Journal of Business Research, January 2025<br>Emma Su, Zonghui Li<br>View PDF | nplexity: A system dynan<br><mark>Isiness</mark> exit: A conservatio | nics approach | es perspective  |              |
| Review articles (6) Research articles (3,889) Book reviews (13) Discussion (16)                      | Want a richer search experience?<br>Sign in for article previews, additional search fields & filters, and multiple an<br>Sign in >                                                                                                    | ticle download & export option:                                      | 5.            |                 |              |

## 4. Kemudian akan tampil informasi detail terkait topik tersebut, kemudian klik "view PDF" untuk membaca jurnal tersebut

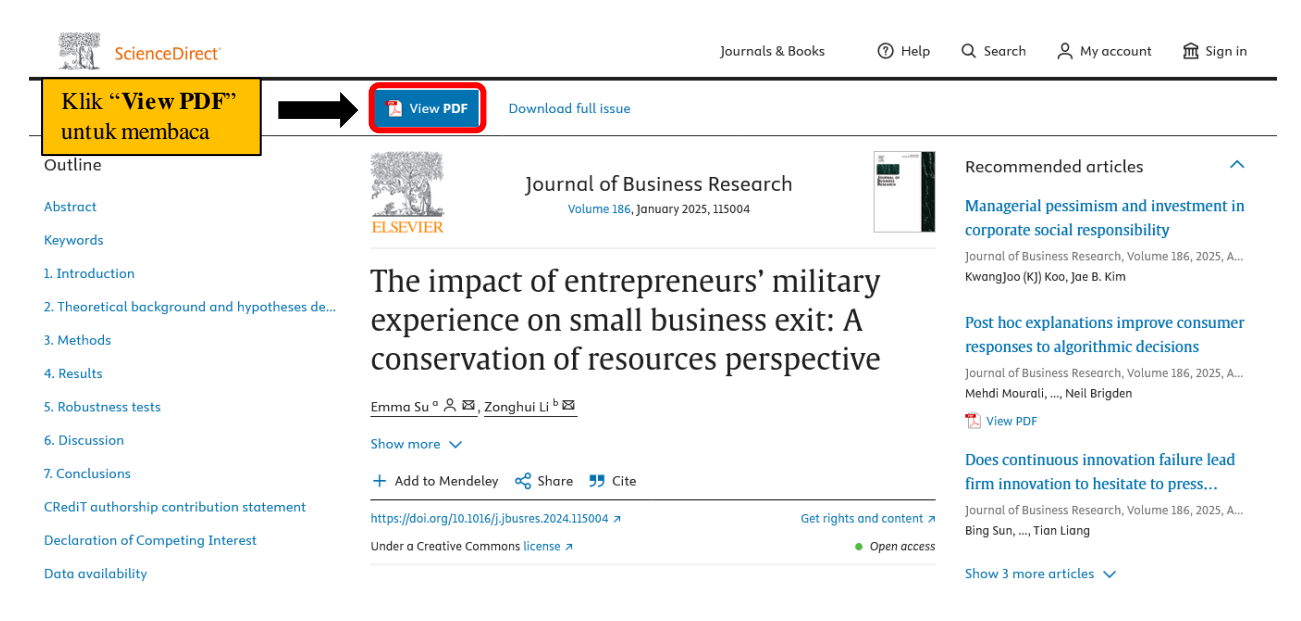

## 5. Selamat membaca

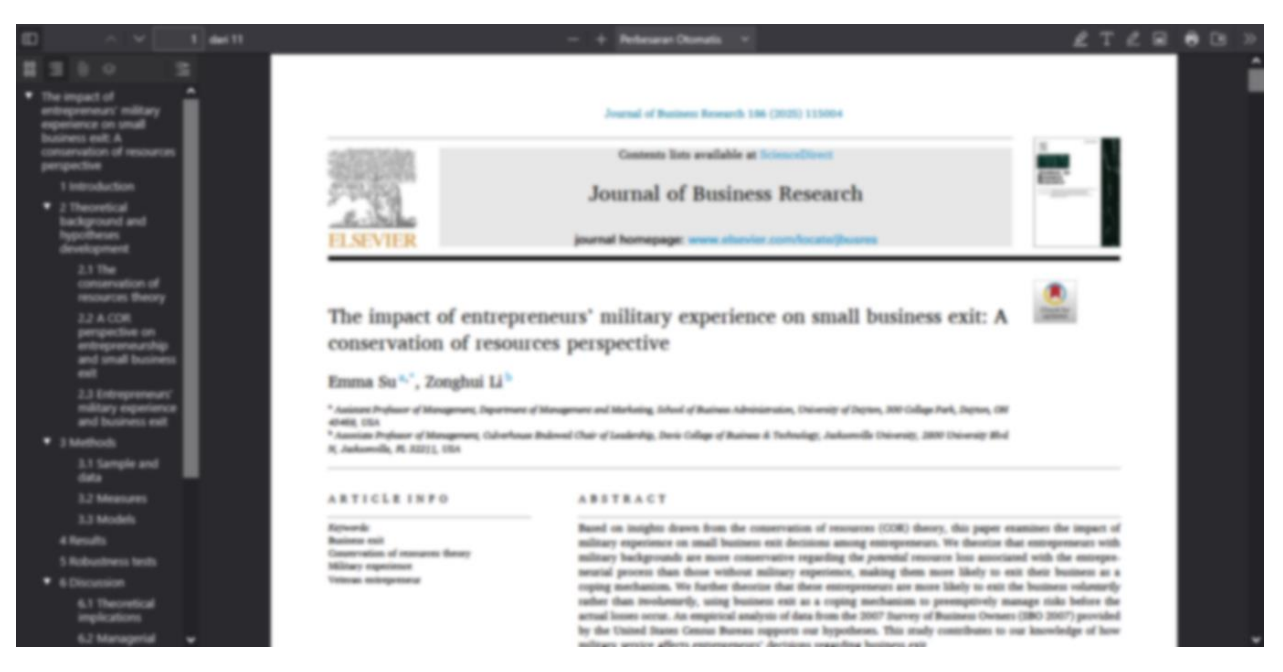